# ISTITUTO COMPRENSIVO STATALE "DE FILIPPO - DE RUGGIERO"

did<sup>UP</sup> ISTITUTO COMPRENSIVO - "DE FILIPPO-DE RUGGIERO"

(?) 💄 RESPONSABILE.SC27585

### Nuovo Argo Didup

## PROMEMORIA CARICAMENTO VOTI DOCENTI

#### SCRUTINI > selezionare Caricamento Voti

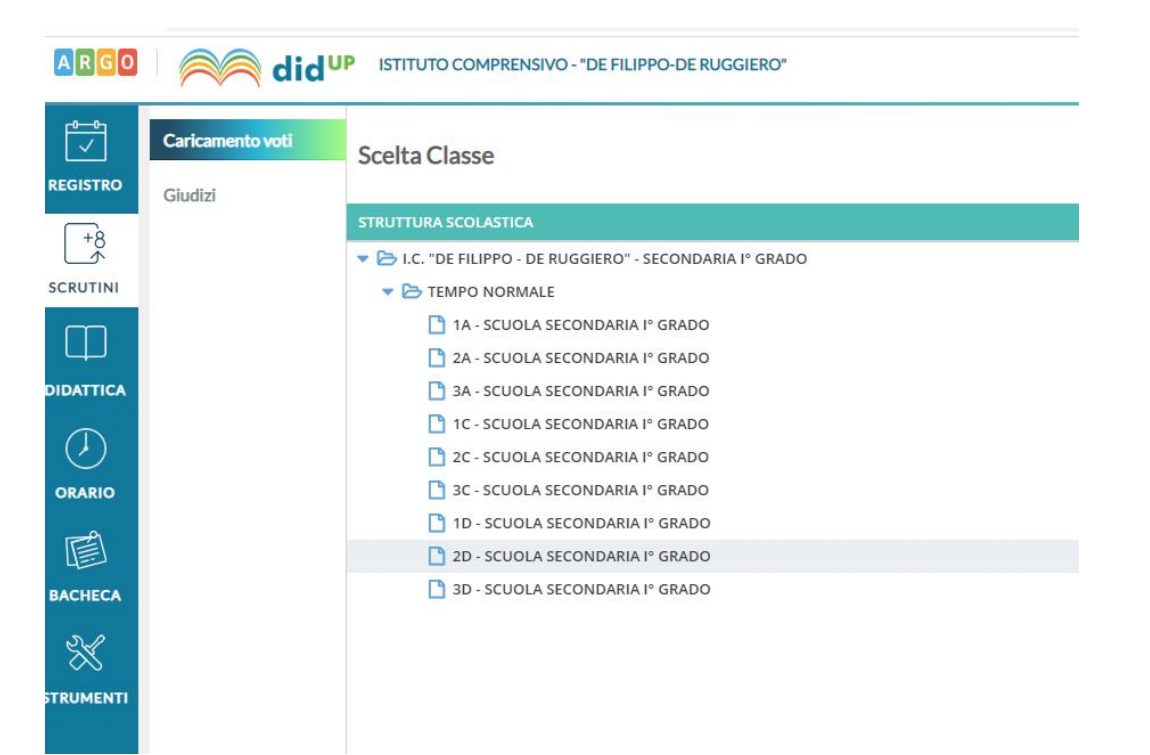

#### Selezionare la Classe desiderata

| ARGO       | Aid <sup>u</sup> | P ISTITUTO COMPRE     | ENSIVO - "DE FILIPPO-DE RUGGIERO"                 |                 |    | PASQUALE.NAPOLITANO.SC27585 |
|------------|------------------|-----------------------|---------------------------------------------------|-----------------|----|-----------------------------|
| <b>1</b>   | Caricamento voti | Classe: 1A TEM        | IPO NORMALE SCUOLA SECONDARI/                     | A Iº GRADO (MX0 | 1) | Indietro Avanti             |
| REGISTRO   | Giudizi          | Periodo della Classe: | PRIMO QUADRIMESTRE                                |                 | -  |                             |
|            |                  |                       | 🔲 Includi Proposta di Voto nello Scrutinio Finale |                 |    |                             |
| m          |                  |                       | O Voti e Assenze ○ Solo Voti                      |                 |    |                             |
| DIDATTICA  |                  |                       |                                                   |                 |    |                             |
| $\bigcirc$ |                  |                       |                                                   |                 |    |                             |
| ORARIO     |                  |                       |                                                   |                 |    |                             |
|            |                  |                       |                                                   |                 |    |                             |
| BACHECA    |                  |                       |                                                   |                 |    |                             |
|            |                  |                       |                                                   |                 |    |                             |

### Scegliere PRIMO QUADRIMESTRE in Periodo della classe

Selezionare Avanti (alto destra)

Selezionare la materia da importare i voti (per chi ha una sola materia, l'unica che ritrova)

| Caricamento voti<br>Giudizi | Classe: 1A TEMPO NORMA<br>Periodo: PRIMO QUADRIM | LE SCUOLA SECONDAR<br>ESTRE | IA I° GR | ADO (M) | X01) |
|-----------------------------|--------------------------------------------------|-----------------------------|----------|---------|------|
|                             | ALUNNO                                           |                             | TECNO    | DLOGIA  |      |
|                             |                                                  |                             | ο        | ASS.    |      |
|                             |                                                  | 51705/2009                  |          |         |      |
|                             |                                                  |                             |          |         |      |
|                             |                                                  | 10/01/2000                  |          |         |      |
|                             |                                                  | 10/00/2003                  |          |         |      |
|                             |                                                  |                             |          |         |      |

Nella schermata successiva in AZIONI selezionare IMPORTA VOTI DAL REGISTRO ELETTRONICO

Nella schermata a seguire indicare le preferenze di importazione (medie, utilizzo voti registro...)

### E poi IMPORTA

|                                       | 7 🗙 X                                                  |                                                                                                    |                                                                                    |                                                                                      |                                                                                |
|---------------------------------------|--------------------------------------------------------|----------------------------------------------------------------------------------------------------|------------------------------------------------------------------------------------|--------------------------------------------------------------------------------------|--------------------------------------------------------------------------------|
|                                       | Caricamento voti<br>Giudizi                            | Materia: TECNOLOGIA<br>Classe: 1A TEMPO NORMALI                                                                                                    | E SCUOLA SECONE                                                                    | )ARIA Iº GRADO (MX                                                                   | (01) - Periodo: PRIMO                                                          |
|                                       |                                                        | Periodo dal: 01/09/2019<br>Utilizza Voti Registro del Profe<br>Utilizza Voti Registro Conosce                                                              | essore<br>nze/Abilità                                                              | al: 31/08/2020                                                                       |                                                                                |
|                                       | DISTRIBUZIONE CALCOLO NEI VOTI PREVISTI PER LA MATERIA |                                                                                                    |                                                                                    |                                                                                      |                                                                                |
|                                       |                                                        |                                                                                                    | VALUTAZIONI ORALI                                                                  | VALUTAZIONI SCRI                                                                     | VALUTAZIONI PRA-                                                               |
| DRARIO<br>DRARIO<br>ACHECA<br>RUMENTI |                                                        | Importa le assenze Importa i voti O Determina il voto da import O Determina il voto da import O Determina il voto da import Una volta determinata la media | os<br>tare come media tra le:<br>tare come media compi<br>a, proponi solo valutazi | medie dei voti con divers<br>lessiva dei voti senza dis<br>ioni con codice carattere | aa tipologia (scritto, orale,<br>criminare per tipologia)<br>(Es. M.MM.O.ecc.) |

Nella schermata successiva avete la possibilità di modificare i voti per ogni singolo alunno e poi

## SALVA.

Il coordinatore avrà sul suo registro i voti della materia

**Buon Lavoro**